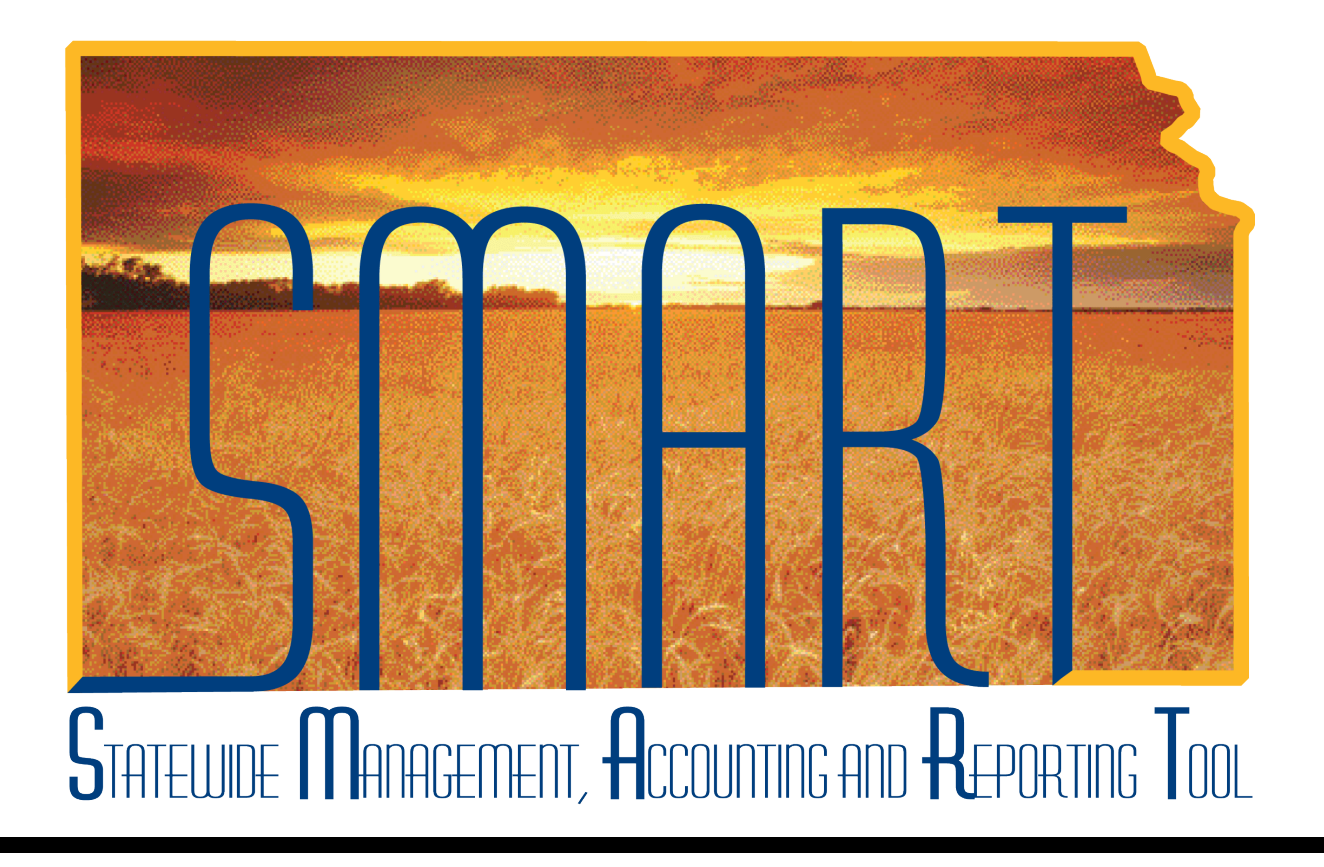

## Training Guide – Travel & Expenses

# Correcting Paid Expense Reports When Prepaid Issues Exist

State of Kansas

### Table of Contents

| Travel & Expenses                                         | . 1 |
|-----------------------------------------------------------|-----|
| Correcting Paid Expense Reports When Prepaid Issues Exist | 1   |

### **Travel & Expenses**

#### Correcting Paid Expense Reports When Prepaid Issues Exist

#### Procedure

Begin this process after receiving notice from the Office of Management Analysis and Standards of a prepaid issue with a paid expense report.

To proceed with this process, for each issue, you will need:

- The original Expense Report ID of the problem line(s).
- To review the original documentation for the associated travel expense.
- The State of Kansas Employee or Non-Employee ID Number of the affected employee.

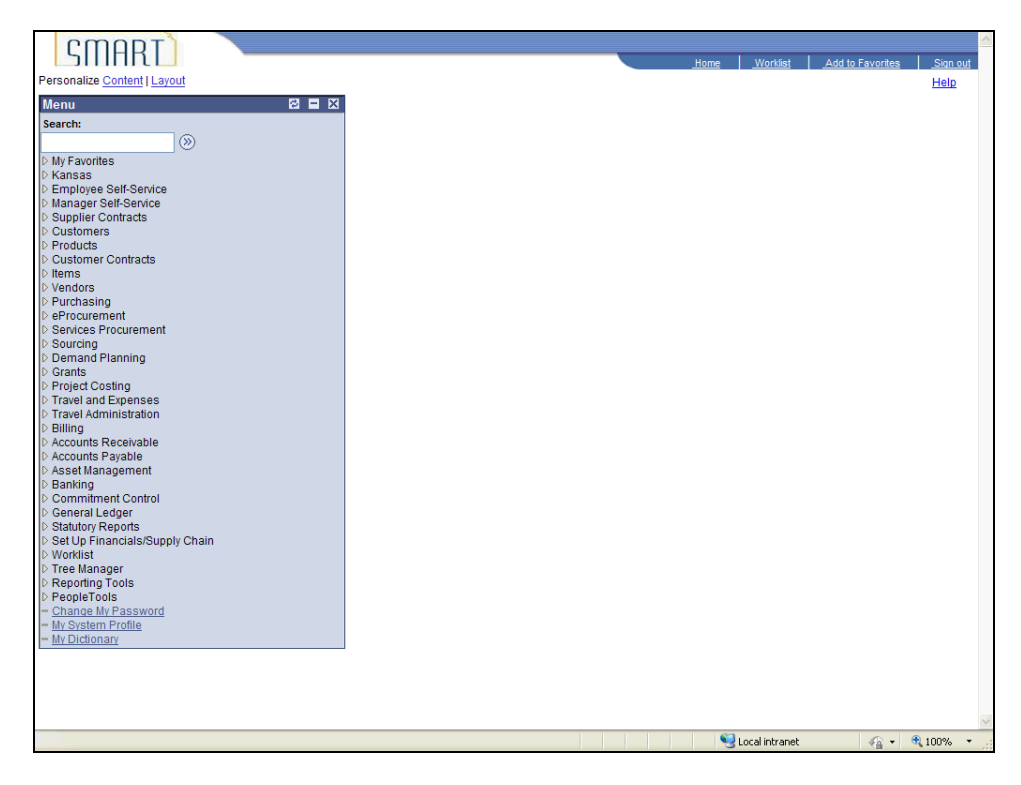

| Step | Action                                                                                                    |
|------|----------------------------------------------------------------------------------------------------|
| 1.   | From SMART's home page, go to the <b>Travel and Expenses</b> module.<br>Click the <b>Travel and Expenses</b> link. |

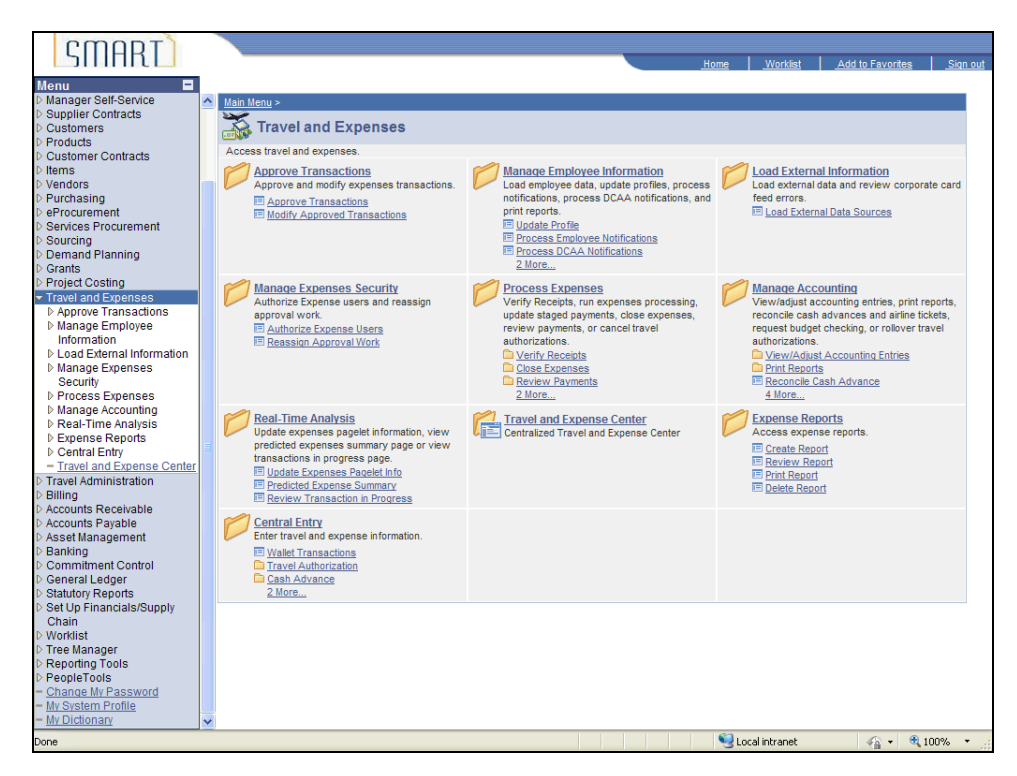

| Step | Action                                                                           |
|------|----------------------------------------------------------------------------------|
| 2.   | SMART opens the Travel and Expenses menu.                                        |
|      | Click the Manage Accounting link.<br>Manage Accounting                           |
| 3.   | SMART opens the Manage Accounting menu.                                          |
|      | Click the View/Adjust Accounting Entries link.<br>View/Adjust Accounting Entries |
| 4.   | SMART opens the Adjust Accounting Entries menu.                                  |
|      | Click the <b>Adjust Paid Expenses</b> link.<br>Adjust Paid Expenses              |

| CMART                                             |                        |             |                 |                  |                 |
|---------------------------------------------------|------------------------|-------------|-----------------|------------------|-----------------|
|                                                   |                        | <u>Home</u> | <u>Worklist</u> | Add to Favorites | <u>Sign out</u> |
| Menu 🗖                                            |                        |             |                 |                  | _               |
| ✓ Manage Accounting                               |                        |             |                 | New Window       | Help http       |
| View/Adjust Accounting                            |                        |             |                 |                  |                 |
| Entries                                           | Journal Expense Report |             |                 |                  |                 |
| <ul> <li>Adjust Paid Expenses</li> </ul>          |                        |             |                 |                  |                 |
| <ul> <li>Cash Advance Acctg</li> </ul>            | Add a New Value        |             |                 |                  |                 |
| Entries                                           |                        |             |                 |                  |                 |
| = Expense Report Accig                            | EmpliD:                |             |                 |                  |                 |
| - Mark Expense Report                             |                        |             |                 |                  |                 |
| for Unpost                                        | Add                    |             |                 |                  |                 |
| - Update Unposted                                 |                        |             |                 |                  |                 |
| Expense Report                                    |                        |             |                 |                  |                 |
| <ul> <li>Reconcile Cash Advance</li> </ul>        |                        |             |                 |                  |                 |
| - Request Budget                                  |                        |             |                 |                  |                 |
| Checking                                          |                        |             |                 |                  |                 |
| - Travel Auth Budget                              |                        |             |                 |                  |                 |
| Exceptions<br>Exponse Pat Pudget                  |                        |             |                 |                  |                 |
| Exceptions                                        |                        |             |                 |                  |                 |
| - Rollover Travel                                 |                        |             |                 |                  |                 |
| Authorization                                     |                        |             |                 |                  |                 |
| Real-Time Analysis                                |                        |             |                 |                  |                 |
| Expense Reports                                   |                        |             |                 |                  |                 |
| - Travel and Expense Center                       |                        |             |                 |                  |                 |
| ▷ Travel Administration                           |                        |             |                 |                  |                 |
| ▷ Billing                                         |                        |             |                 |                  |                 |
| Accounts Receivable                               |                        |             |                 |                  |                 |
| D Accounts Payable D Asset Management             |                        |             |                 |                  |                 |
| ▷ Banking                                         |                        |             |                 |                  |                 |
| D Commitment Control                              |                        |             |                 |                  |                 |
| D General Ledger                                  |                        |             |                 |                  |                 |
| > Statutory Reports<br>> Set Up Financials/Supply |                        |             |                 |                  |                 |
| Chain                                             |                        |             |                 |                  |                 |
| ▷ Worklist                                        |                        |             |                 |                  |                 |
| Tree Manager                                      |                        |             |                 |                  |                 |
| Reporting Tools                                   |                        |             |                 |                  |                 |
| - Change My Password                              |                        |             |                 |                  |                 |
| - My System Profile                               |                        |             |                 |                  |                 |
| - <u>My Dictionary</u>                            | v                      |             |                 |                  |                 |
|                                                   |                        | 📃 🧐 Loo     | al intranet     |                  | 100% -          |

| Step | Action                                       |
|------|----------------------------------------------|
| 5.   | SMART opens the Journal Expense Report page. |
|      | Click in the EmpIID field.                   |

| COUDT                                                       |                        |                                    |
|-------------------------------------------------------------|------------------------|------------------------------------|
| SHIHKL                                                      | Home                   | Worklist Add to Favorites Sign out |
|                                                             |                        |                                    |
| Menu =                                                      |                        |                                    |
| Manage Accounting                                           |                        | New Window Help                    |
| Wallage Accounting                                          |                        |                                    |
| <ul> <li>View/Adjust Accounting</li> <li>Entrice</li> </ul> | Journal Expense Report |                                    |
| Enules                                                      |                        |                                    |
| = Adjust Paid Expenses                                      |                        |                                    |
| - Cash Advance Accig                                        | Add a New Value        |                                    |
| - Expanse Report Aceta                                      |                        |                                    |
| Entrice                                                     | EmpliD: K0000220288 Q  |                                    |
| = Mark Expense Report                                       |                        |                                    |
| for Unnost                                                  |                        |                                    |
| - Update Unposted                                           | Add                    |                                    |
| Expense Report                                              |                        |                                    |
| Print Reports                                               |                        |                                    |
| - Reconcile Cash Advance                                    |                        |                                    |
| - Request Budget                                            |                        |                                    |
| Checking                                                    |                        |                                    |
| <ul> <li>Travel Auth Budget</li> </ul>                      |                        |                                    |
| Exceptions                                                  |                        |                                    |
| <ul> <li>Expense Rpt Budget</li> </ul>                      |                        |                                    |
| Exceptions                                                  |                        |                                    |
| - Rollover Travel                                           |                        |                                    |
| N Real Time Applysia                                        |                        |                                    |
| Expense Reports                                             |                        |                                    |
| D Central Entry                                             |                        |                                    |
| - Travel and Expense Center                                 |                        |                                    |
| Travel Administration                                       |                        |                                    |
| ▷ Billing                                                   |                        |                                    |
| Accounts Receivable                                         |                        |                                    |
| Accounts Payable                                            |                        |                                    |
| Asset Management                                            |                        |                                    |
| D Banking                                                   |                        |                                    |
| Commitment Control                                          |                        |                                    |
| D General Ledger                                            |                        |                                    |
| Statutory Reports                                           |                        |                                    |
| Choin Choin                                                 |                        |                                    |
| D Worklist                                                  |                        |                                    |
| D Tree Manager                                              |                        |                                    |
| Reporting Tools                                             |                        |                                    |
| ▷ PeopleTools                                               |                        |                                    |
| <ul> <li><u>Change My Password</u></li> </ul>               |                        |                                    |
| <ul> <li>My System Profile</li> </ul>                       |                        |                                    |
| - <u>My Dictionary</u>                                      | ×                      |                                    |
|                                                             |                        | Local intranet 🥠 🔹 🔍 100% 🔹 👉      |
|                                                             | 3                      |                                    |

| Step | Action                                                                                                |  |  |  |  |  |  |
|------|----------------------------------------------------------------------------------------------------|--|--|--|--|--|--|
| 6.   | nter the <b>Employee ID</b> number of the employee whose travel is associated with the repaid issue.  |  |  |  |  |  |  |
|      | Enter the desired information into the <b>EmpIID</b> field. For this simulation, enter "K0000220288". |  |  |  |  |  |  |
| 7.   | Click the Add button.                                                                                 |  |  |  |  |  |  |

| OCODI                                   | 1        |                                                                                                    |                               |                        |                  |             |                 |                  |            |          |
|-----------------------------------------|----------|----------------------------------------------------------------------------------------------------|-------------------------------|------------------------|------------------|-------------|-----------------|------------------|------------|----------|
| CITIARI                                 |          |                                                                                                    |                               |                        |                  | _           | _               |                  |            | _        |
|                                         |          |                                                                                                    |                               |                        |                  | <u>Home</u> | <u>Worklist</u> | Add to Fav       | orites     | Sign out |
| Menu 🗖                                  |          |                                                                                                    |                               |                        |                  |             |                 |                  |            |          |
| Process Expenses                        | ~        |                                                                                                    |                               |                        |                  |             | low Mindow      | LHolp L Cueta    | mize Roge  | I III    |
| Manage Accounting                       |          |                                                                                                    |                               |                        |                  | <u>-</u>    | iew window      | V   Help   Custo | mize r age | http     |
|                                         |          |                                                                                                    |                               |                        |                  |             |                 |                  |            |          |
| Entries                                 |          |                                                                                                    | -                             |                        |                  |             |                 |                  |            |          |
| - Adjust Paid Expenses                  | 30       | ournal Expense Repo                                                                                             | π                             |                        |                  |             |                 |                  |            |          |
| - Cash Advance Acctg                    | N        | Indify Journal F                                                                                                | ntries for An Ex              | nense Repor            | t                |             |                 |                  |            |          |
| Entries                                 |          |                                                                                                    |                               | oneo nopor             | -                |             |                 |                  |            |          |
| - Expense Report Acctg                  | A        | nthony Smart                                                                                                    |                               | Rep                    | ort ID:          | NEX         | т               |                  |            |          |
| Entries                                 |          |                                                                                                    |                               |                        |                  |             |                 |                  |            |          |
| <ul> <li>Mark Expense Report</li> </ul> | Ge       | eneral Information                                                                                              |                               |                        |                  |             |                 |                  |            |          |
| for Unpost                              | T        | o create a Journal Expondo                                                                                      | Report select an Exponse      | Report to conviron     |                  |             |                 |                  |            |          |
| - Update Unposted                       |          | o create a sournar Expense                                                                                      | Report, Select an Expense     | reporte copy norm.     |                  |             |                 |                  |            |          |
| Print Poporte                           | *Je      | ournal Report ID:                                                                                               |                               |                        |                  |             |                 |                  |            |          |
| = Reconcile Cash Advance                |          |                                                                                                    |                               |                        |                  |             |                 |                  |            |          |
| - Request Budget                        | *R       | leport Description:                                                                                             |                               |                        |                  |             |                 |                  |            |          |
| Checking                                | 1)       | Ulso the Check Box to sole                                                                                      | ct lines for pasting 1 ines t | hat are not colocted a | vill not be need | bod         |                 |                  |            |          |
| - Travel Auth Budget                    | 2        | ) Click on Expanse Type to r                                                                                    | nodify the accounting         | nat are not selected i | viii not be post | ieu.        |                 |                  |            |          |
| Exceptions                              | 2)       | When it is ready for pacting                                                                                    | a propo Cubmit for Docting    |                        |                  |             |                 |                  |            |          |
| <ul> <li>Expense Rpt Budget</li> </ul>  | 3)       | ) when it is ready for posting                                                                                  | g, press Submittion Posting   |                        |                  |             |                 |                  |            |          |
| Exceptions                              |          | Select Expense Type                                                                                             | Date                          | Merchant               |                  | Amount Cu   | rrency          |                  |            |          |
| <ul> <li>Rollover Travel</li> </ul>     |          |                                                                                                    |                               |                        |                  | 0.00 115    | D Roi           | mbureophio       |            |          |
| Authorization                           |          | L -                                                                                                    |                               |                        |                  | 0.00 00     |                 | mbarseable       |            |          |
| Real-Time Analysis                      |          | Comments:                                                                                                    |                               |                        |                  |             |                 |                  |            |          |
| Control Entry                           |          | Series and Series and Series and Series and Series and Series and Series and Series and Series and Series and S |                               |                        |                  |             | A               |                  |            |          |
| - Travel and Expense Center             |          |                                                                                                    |                               |                        |                  |             |                 |                  |            |          |
| ▷ Travel Administration                 |          |                                                                                                    |                               |                        |                  |             |                 |                  |            |          |
| ▷ Billing                               |          |                                                                                                    |                               |                        |                  |             | ~               |                  |            |          |
| Accounts Receivable                     |          | Out-off Free Provinsion                                                                                         |                               |                        |                  |             |                 |                  |            |          |
| Accounts Pavable                        |          | Submit For Posting                                                                                              |                               |                        |                  |             |                 |                  |            |          |
| Asset Management                        |          |                                                                                                    |                               |                        |                  |             |                 |                  |            |          |
| ▷ Banking                               |          |                                                                                                    |                               |                        |                  |             |                 |                  |            |          |
| Commitment Control                      |          |                                                                                                    |                               |                        |                  |             |                 |                  |            |          |
| D General Ledger                        |          |                                                                                                    |                               |                        |                  |             |                 |                  |            |          |
| Statutory Reports                       |          |                                                                                                    |                               |                        |                  |             |                 |                  |            |          |
| D Set Up Financials/Supply              |          |                                                                                                    |                               |                        |                  |             |                 |                  |            |          |
| Chain                                   |          |                                                                                                    |                               |                        |                  |             |                 |                  |            |          |
| Vorklist                                |          |                                                                                                    |                               |                        |                  |             |                 |                  |            |          |
| Tree Manager                            |          |                                                                                                    |                               |                        |                  |             |                 |                  |            |          |
| Reporting Tools                         |          |                                                                                                    |                               |                        |                  |             |                 |                  |            |          |
| PeopleTools                             |          |                                                                                                    |                               |                        |                  |             |                 |                  |            |          |
| - Change My Password                    |          |                                                                                                    |                               |                        |                  |             |                 |                  |            |          |
| - My System Profile                     |          |                                                                                                    |                               |                        |                  |             |                 |                  |            |          |
| - <u>My Dictionary</u>                  | <u>×</u> |                                                                                                    |                               |                        |                  | 1.000       |                 |                  |            |          |
| Done                                    |          |                                                                                                    |                               |                        |                  | Sec. 10     | al intranet     |                  | 🛛 🔍 100%   | /o •     |

| Step | Action                                                                                                    |
|------|----------------------------------------------------------------------------------------------------|
| 8.   | SMART opens the Modify Journal Entries for an Expense Report page.                                                                                                    |
|      | If you know the Expense Report ID number, you can enter it here. You can also look up all Expense Report ID numbers associated with the employee by using the look-up button. |
|      | Click the Journal Report ID button.                                                                                                    |

| SMART                                                        |                                          |
|--------------------------------------------------------------|------------------------------------------|
|                                                              | Home Worklist Add to Favorites Sign ou   |
| Menu ■<br>▷ Process Expenses                                 |                                          |
|                                                              | New Window   Help   🖷                    |
| ∀iew/Adjust Accounting                                       |                                          |
| Entries                                                      | Look Un Journal Report ID                |
| - Cash Advance Accto                                         |                                          |
| Entries                                                      | Cancel                                   |
| - Expense Report Accto                                       | Gancer                                   |
| - Mark Expense Report                                        |                                          |
| for Unpost                                                   | Search Results                           |
| - Update Unposted                                            |                                          |
| Expense Report                                               |                                          |
| - Reconcile Cash Advance                                     | K0000220288.000124655 Conference (Travel |
| - Request Budget                                             | K0000220288 0000121653 AVPN Cutover      |
| - Travel Auth Budget                                         |                                          |
| Exceptions                                                   |                                          |
| - Expense Rpt Budget                                         |                                          |
| = Rollover Travel                                            |                                          |
| Authorization                                                |                                          |
| Real-Time Analysis                                           |                                          |
| Expense Reports Central Entry                                |                                          |
| - Travel and Expense Center                                  |                                          |
| Travel Administration                                        |                                          |
| Billing Assounts Resolvable                                  |                                          |
| Accounts Payable                                             |                                          |
| Asset Management                                             |                                          |
| Banking Commitment Control                                   |                                          |
| General Ledger                                               |                                          |
| Statutory Reports                                            |                                          |
| Chain                                                        |                                          |
| ▷ Worklist                                                   |                                          |
| Tree Manager                                                 |                                          |
| PeopleTools                                                  |                                          |
| - Change My Password                                         |                                          |
| <ul> <li>My System Profile</li> <li>My Dictionary</li> </ul> |                                          |
| Dapa                                                         | M Constant Constant                      |
| DOUG                                                         |                                          |

| Step | Action                                                                                                    |
|------|----------------------------------------------------------------------------------------------------|
| 9.   | SMART opens the <b>Look Up Journal Report ID</b> page. This page lists all the Report IDs for the employee you selected. In this simulation, there are two report ID's. |
|      | Click the <b>0000121655</b> link.                                                                                                    |

| CMODT                                                              |   |               |                         |                         |                        |                     |                    |                |                     |
|--------------------------------------------------------------------|---|---------------|-------------------------|-------------------------|------------------------|---------------------|--------------------|----------------|---------------------|
| SHINNL                                                             |   |               |                         |                         |                        | <u>Home</u>         | <u>Worklist</u>    | Add to Favori  | tes <u>Sign out</u> |
| Menu 🗖                                                             | 1 |               |                         |                         |                        |                     |                    |                |                     |
| Process Expenses                                                   | ~ |               |                         |                         |                        |                     | New Window         | Hein   Custom  | ize Page   🖻        |
|                                                                    |   |               |                         |                         |                        |                     | INCO THINGON       | Tricip Tousion | 201 ago   http      |
| View/Adjust Accounting                                             |   |               |                         |                         |                        |                     |                    |                |                     |
| Entries                                                            |   | Journal       | Expense Report          |                         |                        |                     |                    |                |                     |
| <ul> <li>Adjust Paid Expenses</li> </ul>                           |   |               |                         |                         | _                      |                     |                    |                |                     |
| - Cash Advance Acctg                                               |   | Modify        | / Journal En            | tries for An Ex         | pense Repor            | t                   |                    |                |                     |
| = Expanse Report Accta                                             |   | Anthony       | Smart                   |                         | Ren                    | ort ID:             | JEXT               |                |                     |
| Entries                                                            |   | / and for the | ornare                  |                         |                        |                     |                    |                |                     |
| - Mark Expense Report                                              |   | General Int   | formation               |                         |                        |                     |                    |                |                     |
| for Unpost                                                         |   | -             |                         |                         |                        |                     |                    |                |                     |
| <ul> <li>Update Unposted</li> </ul>                                |   | To create a   | a Journal Expense R     | eport, select an Expens | e Report to copy from. |                     |                    |                |                     |
| Expense Report                                                     |   | *Journal R    | eport ID:               | 0000121655 🔍            |                        |                     |                    |                |                     |
| Print Reports                                                      |   |               |                         |                         |                        |                     |                    |                |                     |
| <ul> <li>Reconcile Cash Advance</li> <li>Request Budget</li> </ul> |   | *Report De    | scription:              |                         |                        |                     |                    |                |                     |
| Checking                                                           |   | d) Line the   | Oberels Devide enderet  |                         |                        | all and he mented   |                    |                |                     |
| - Travel Auth Budget                                               |   | 2) Click on   | Expense Type to mo      | dify the accounting     | that are not selected  | will not be posted. |                    |                |                     |
| Exceptions                                                         |   | 2) When it    | is ready for posting a  | aroog Submit for Bostin |                        |                     |                    |                |                     |
| <ul> <li>Expense Rpt Budget</li> </ul>                             |   | 5) When it    | is ready for posting, j | press Submit for Postin | y.                     |                     |                    |                |                     |
| Exceptions                                                         |   | Select        | Expense Type            | Date                    | Merchant               | Amount              | Currency           |                |                     |
| Authorization                                                      |   |               | AIR TRAVEL OS           | 01/17/2013              | Shorts Travel          | 438.45              | USD F              | Prepaid        |                     |
| Real-Time Analysis                                                 |   | _             | MEALS OS                | 01/17/2012              |                        | 42.00               | LICD Dain          | nhumonhla      |                     |
| ▷ Expense Reports                                                  |   |               | MEALS-03                | 01/1//2013              |                        | 42.00               | USD Rein           | ibuiseable     |                     |
| Central Entry                                                      |   |               | BAGGAGE FEE OS          | 01/17/2013              |                        | 25.00               | USD Rein           | nburseable     |                     |
| - Travel and Expense Center                                        |   | -             |                         |                         |                        |                     |                    |                |                     |
| D Travel Administration<br>D Billing                               |   | Commen        | ls:                     |                         |                        |                     |                    |                |                     |
| D Accounts Receivable                                              |   |               |                         |                         |                        |                     | <u>~</u>           |                |                     |
| D Accounts Payable                                                 | = |               |                         |                         |                        |                     |                    |                |                     |
| D Asset Management                                                 |   |               |                         |                         |                        |                     | ~                  |                |                     |
| Banking                                                            |   | Outerait      | Cas Danting             |                         |                        |                     |                    |                |                     |
| D Commitment Control                                               |   | Submit        | ForFosting              |                         |                        |                     |                    |                |                     |
| D Statutory Reports                                                |   |               |                         |                         |                        |                     |                    |                |                     |
| D Set Up Einancials/Supply                                         |   |               |                         |                         |                        |                     |                    |                |                     |
| Chain                                                              |   |               |                         |                         |                        |                     |                    |                |                     |
| Vorklist                                                           |   |               |                         |                         |                        |                     |                    |                |                     |
| Tree Manager                                                       |   |               |                         |                         |                        |                     |                    |                |                     |
| Reporting Tools                                                    |   |               |                         |                         |                        |                     |                    |                |                     |
| - Change My Password                                               |   |               |                         |                         |                        |                     |                    |                |                     |
| = My System Profile                                                |   |               |                         |                         |                        |                     |                    |                |                     |
| - My Dictionary                                                    | ~ |               |                         |                         |                        |                     |                    |                |                     |
| Done                                                               |   |               |                         |                         |                        | S                   | Local intranet     |                | 100% •              |
| Dono                                                               |   |               |                         |                         |                        | 3                   | Local inter direct | - <u>E</u>     | 10070               |

| Step | Action                                                                                                    |
|------|----------------------------------------------------------------------------------------------------|
| 10.  | SMART returns to the <b>Modify Journal Entries for an Expense Report</b> page. The Expense Types for this Expense Report are listed on different lines.                              |
|      | The Expense Type - Air Travel OS is showing "Prepaid". However, the payment type was not a prepaid payment type.                                                                     |
|      | Click the AIR TRAVEL OS link.<br>AIR TRAVEL OS                                                                                                    |
| 11.  | SMART opens the <b>Accounting Detail</b> page. This page shows all accounting lines associated with the prepaid lines. When reviewing this page, keep these three key items in mind: |
|      | <ul> <li>The first line for each accounting line will be the expense report line as originally<br/>processed. It cannot be edited.</li> </ul>                                        |
|      | <ul> <li>The second line will be a reversing entry that will be pre-populated. You will edit this<br/>line.</li> </ul>                                                               |
|      | <ul> <li>Multiple accounting lines may need to be corrected for a single prepaid line; these must<br/>be corrected individually.</li> </ul>                                          |
| 12.  | You must scroll to the right to see all the fields you will correct.                                                                                                    |
|      | Click the bottom scrollbar.                                                                                                    |

| CMODI                                              |   |                   |                  |                      |                 |                   | _                     |          |             |         |               |           |
|----------------------------------------------------|---|-------------------|------------------|----------------------|-----------------|-------------------|-----------------------|----------|-------------|---------|---------------|-----------|
|                                                    |   |                   |                  |                      |                 |                   |                       | Home     | Worklist    | Add to  | Favorites     | Sign out  |
| Menu 🗖                                             |   |                   |                  |                      |                 |                   |                       |          |             |         |               |           |
| Process Expenses                                   | ^ |                   |                  |                      |                 |                   |                       | N        | ew Window   | Help C  | ustomize Page |           |
|                                                    |   |                   |                  |                      |                 |                   |                       |          |             |         |               |           |
|                                                    |   |                   |                  |                      |                 |                   |                       |          |             |         |               |           |
| - Adjust Rold Exponses                             |   | Journal Exp       | oense Rep        | ort                  |                 |                   |                       |          |             |         |               |           |
| = Cash Advance Accto                               |   | Account           | ing Dota         | il                   |                 |                   |                       |          |             |         |               |           |
| Entries                                            |   | Account           | ing Deta         |                      |                 |                   |                       |          |             |         |               |           |
| - Expense Report Accto                             |   | Anthony Sm        | art              |                      |                 | Re                | port ID:              | NEXT     |             |         |               |           |
| Entries                                            |   | A reversing on    | try bac been     | utomatically create  | d for oach      | dictribution from | m the original experi |          |             |         |               |           |
| - Mark Expense Report                              |   | The adjusting     | entries (i.e. al | mount greater than a | rero) may h     | have any of their | r accounting values   | modified |             |         |               |           |
| = Undate Unposted                                  |   | All of the distri | bution amoun     | ts added together n  | ust equal:      | zero for this exr | nense line            |          |             |         |               |           |
| Expense Report                                     |   | General Ledg      | er ChartFields   |                      | and or organity | 2010 101 010 010  |                       |          |             |         |               |           |
| Print Reports                                      |   |                   |                  |                      | Currency        | Exchange          | <b>-</b> .            |          |             | -       |               |           |
| <ul> <li>Reconcile Cash Advance</li> </ul>         |   | Amount            | <u>*GL Unit</u>  | Monetary Amount      | Code            | Rate              | Dept                  | Fund     | Bud Unit    | Program | Account       | PC Bus Ur |
| - Request Budget                                   |   | -438.45           | 17300            | -438.45              | USD             | 1.00000000        | 1733010000            | 1000     | 0500        | 01031   | 525270        |           |
| - Travel Auth Budget                               |   | 438.45            | 17300            | 438.45               |                 | 1 00000000        | 1733010000            | 1000 0   | 0500 0      | 01031   | 525270 0      |           |
| Exceptions                                         |   | 450.45            | 11300 4          | 450.45               | 000             | 1.00000000        | 1133010000            | 1000     | 0000 4      | 01001 4 | 525210        |           |
| <ul> <li>Expense Rpt Budget</li> </ul>             |   |                   |                  |                      |                 |                   |                       |          |             |         |               |           |
| Exceptions                                         |   | Add Ad            | d additional a   | diusting entries.    |                 |                   |                       |          |             |         |               |           |
| - Rollover Travel                                  |   |                   |                  | .,                   |                 |                   |                       |          |             |         |               |           |
| D Real-Time Analysis                               |   | OK                |                  |                      |                 |                   |                       |          |             |         |               |           |
| Expense Reports                                    |   |                   |                  |                      |                 |                   |                       |          |             |         |               |           |
| Central Entry                                      |   |                   |                  |                      |                 |                   |                       |          |             |         |               |           |
| <ul> <li>Travel and Expense Center</li> </ul>      |   |                   |                  |                      |                 |                   |                       |          |             |         |               |           |
| Travel Administration                              |   |                   |                  |                      |                 |                   |                       |          |             |         |               |           |
| D Billing<br>NAccounts Receivable                  |   |                   |                  |                      |                 |                   |                       |          |             |         |               |           |
| Accounts Pavable                                   |   |                   |                  |                      |                 |                   |                       |          |             |         |               |           |
| Asset Management                                   | - |                   |                  |                      |                 |                   |                       |          |             |         |               |           |
| D Banking                                          |   |                   |                  |                      |                 |                   |                       |          |             |         |               |           |
| D Commitment Control                               |   |                   |                  |                      |                 |                   |                       |          |             |         |               |           |
| D General Ledger                                   |   |                   |                  |                      |                 |                   |                       |          |             |         |               |           |
| Statutory Reports<br>Set Up Einanciale/Supply      |   |                   |                  |                      |                 |                   |                       |          |             |         |               |           |
| Chain                                              |   |                   |                  |                      |                 |                   |                       |          |             |         |               |           |
| D Worklist                                         |   |                   |                  |                      |                 |                   |                       |          |             |         |               |           |
| ▷ Tree Manager                                     |   |                   |                  |                      |                 |                   |                       |          |             |         |               |           |
| Reporting Tools                                    |   |                   |                  |                      |                 |                   |                       |          |             |         |               |           |
| ▷ PeopleTools                                      |   |                   |                  |                      |                 |                   |                       |          |             |         |               |           |
| = <u>Onange My Password</u><br>= My System Profile |   |                   |                  |                      |                 |                   |                       |          |             |         |               |           |
| - My Dictionary                                    | ~ | (                 |                  |                      |                 |                   |                       |          |             |         |               | >         |
|                                                    |   |                   |                  |                      |                 |                   |                       | Sec.     | al intranet |         | n 🔹 🔍 100     | 1%:       |

| Step | Action                                                                                                    |
|------|----------------------------------------------------------------------------------------------------|
| 13.  | First, you must correct the entry in the <b>Account</b> field. For this simulation, the correct account for this line is <b>140300</b> . |
|      | 525270                                                                                                    |

| SMART                                                                                                    |             |                                                                    |                                                                        |                                  |           |                              |             |         | Homo            | Workfat         | - | Add to Equaritae | L Sign d |   |
|----------------------------------------------------------------------------------------------------|-------------|--------------------------------------------------------------------|------------------------------------------------------------------------|----------------------------------|-----------|------------------------------|-------------|---------|-----------------|-----------------|---|------------------|----------|---|
| Menu ■<br>▷ Process Expenses<br>♥ Manage Accounting<br>♥ View/Adjust Accounting<br>Entries                                                                                                    | ^           |                                                                    |                                                                        | N                                | ew Window | v   <u>Help</u>   <u>C</u> i | ustomize Pa | age   I | <u>Tronte</u>   | <u>_vromisi</u> |   | Aurioravonies    |          |   |
| Adjust Paid Expenses     Cash Advance Acctg     Entries     Expense Report Acctg     Entries     Mark Expense Report     for Unpost     Update Unposted                                                                                                    | each<br>may | Re<br>distribution, fror<br>have any of their<br>zero for this exp | port ID:<br>m the original exper<br>r accounting values<br>pense line. | NEXT<br>nse report.<br>modified. |           |                              |             |         |                 |                 |   |                  |          |   |
| Expense Report     Print Reports     Reconcile Cash Advance                                                                                                    | rency       | Exchange<br>Rate                                                   | Dept                                                                   | Fund                             | Bud Unit  | Program                      | Account     | PC      | <u>Bus Unit</u> | Project         |   | Activity         |          |   |
| - Request Budget                                                                                                    |             | 1.00000000                                                         | 1733010000                                                             | 1000                             | 0500      | 01031                        | 525270      |         |                 |                 |   |                  |          | - |
| - Travel Auth Budget                                                                                                    |             | 1.00000000                                                         | 1733010000 🔍                                                           | 1000 Q                           | 0500 Q    | 01031 Q                      | 525270      | 2       | Q               |                 | Q |                  | Q        | 1 |
| Expense Rot Budget             Excense Rot Budget             Expense Rotors             - Rollover Travel             Authorization             De Real-Time Analysis             De Central Entry             - Travel and Expense Center             De Travel Administration             De Budget             Peroperse             Peroperse             Paravel and Expense Center             De Accounts Receivable             Pacounts Receivable             Pacounts Receivable             Pacounts Receivable             Pacounts Receivable             Pacounts Receivable             Pacounts Receivable             Pacounts Receivable             Pacounts Receivable             Pacounts Receivable             Pacounts Receivable             Pacounts Receivable             Pacounts Receivable             Pacounts             Pacounts | 111         |                                                                    |                                                                        |                                  |           |                              |             |         |                 |                 |   |                  |          |   |
| - <u>My Dictionary</u>                                                                                                    | ~ <         |                                                                    |                                                                        |                                  | ш         |                              |             |         |                 |                 | _ |                  |          | 2 |
|                                                                                                    |             |                                                                    |                                                                        |                                  |           |                              |             |         | 9               | Local intranet  |   |                  | 100% -   |   |

| Step | Action                                                                                                    |
|------|----------------------------------------------------------------------------------------------------|
| 14.  | Enter the desired information into the Account field. For this simulation, enter "140300".                                                                   |
| 15.  | With the <b>Account</b> corrected, double-check the monetary amounts. Scroll back to review the <b>Monetary Amount</b> field.<br>Click the bottom scrollbar. |

| CMART                                       |            |                    |                 |                      |             |                  | _                   |            |                 |         |              |                 |
|---------------------------------------------|------------|--------------------|-----------------|----------------------|-------------|------------------|---------------------|------------|-----------------|---------|--------------|-----------------|
|                                             |            |                    |                 |                      |             |                  |                     | Home       | <u>Worklist</u> | Add to  | Favorites    | <u>Sign out</u> |
| Menu 🗖                                      |            |                    |                 |                      |             |                  |                     |            |                 |         |              | _               |
| Process Expenses                            | ^          |                    |                 |                      |             |                  |                     | N          | ew Windov       | Help C  | ustomize Pag | e 🐘             |
| View/Adjust Accounting                      |            |                    |                 |                      |             |                  |                     |            |                 |         |              | 1               |
| Entries                                     |            |                    | _               |                      |             |                  |                     |            |                 |         |              |                 |
| - Adjust Paid Expenses                      |            | Journal Exp        | ense Rep        | ort                  |             |                  |                     |            |                 |         |              |                 |
| - Cash Advance Acctg                        |            | Accounti           | ing Deta        | il                   |             |                  |                     |            |                 |         |              |                 |
| Entries                                     |            |                    | ing Dota        |                      |             | _                |                     |            |                 |         |              |                 |
| - Expense Report Acctq                      |            | Anthony Sm         | art             |                      |             | Re               | port ID:            | NEXT       |                 |         |              |                 |
| Entries<br>Made Engrande Depart             |            | A reversing en     | try has been :  | automatically create | d for each  | distribution fro | m the original expe | nse renort |                 |         |              |                 |
| for Linnost                                 |            | The adjusting      | entries (i.e. a | mount greater than a | tero) may h | nave any of thei | r accounting values | modified.  |                 |         |              |                 |
| - Update Unposted                           |            | All of the distrit | bution amoun    | its added together n | nust equal  | zero for this ex | pense line.         |            |                 |         |              |                 |
| Expense Report                              |            | General Ledg       | er ChartFields  |                      |             |                  |                     |            |                 |         |              |                 |
| Print Reports                               |            | 1                  | 101 11-14       |                      | Currency    | Exchange         | 0+                  | Fund       | Devel Harit     | D       | A            | DC D            |
| - Reconcile Cash Advance                    |            | Amount             | <u>-GL Unit</u> | Monetary Amount      | Code        | Rate             | Dept                | Fund       | Bud Unit        | Program | Account      | PC Bus Ur       |
| - Request Budget                            |            | -438.45            | 17300           | -438.45              | USD         | 1.00000000       | 1733010000          | 1000       | 0500            | 01031   | 525270       |                 |
| - Travel Auth Budget                        | -          | 400.45             | 47200           | 400.45               | 100         | 4 00000000       | 4700040000          | 4000       | 0500            | 040240  | 505070       |                 |
| Exceptions                                  |            | <b>µ</b> 38.45     | 17300 0         | 438.45               | USD         | 1.00000000       | 1733010000 🔍        | 1000 4     | 0500 9          | 010314  | 525270 Q     |                 |
| - Expense Rpt Budget                        |            |                    |                 |                      |             |                  |                     |            |                 |         |              |                 |
| Exceptions                                  |            | Add Ad             | d additional (  | diucting optrion     |             |                  |                     |            |                 |         |              |                 |
| - Rollover Travel                           |            | Add                |                 | aujusung enules.     |             |                  |                     |            |                 |         |              |                 |
| Authorization                               |            | 014                |                 |                      |             |                  |                     |            |                 |         |              |                 |
| b Evoense Reports                           |            | OK                 |                 |                      |             |                  |                     |            |                 |         |              |                 |
| Central Entry                               |            |                    |                 |                      |             |                  |                     |            |                 |         |              |                 |
| - Travel and Expense Center                 |            |                    |                 |                      |             |                  |                     |            |                 |         |              |                 |
| D Travel Administration                     |            |                    |                 |                      |             |                  |                     |            |                 |         |              |                 |
| ▷ Billing                                   |            |                    |                 |                      |             |                  |                     |            |                 |         |              |                 |
| D Accounts Receivable                       |            |                    |                 |                      |             |                  |                     |            |                 |         |              |                 |
| D Asset Management                          | =          |                    |                 |                      |             |                  |                     |            |                 |         |              |                 |
| D Banking                                   |            |                    |                 |                      |             |                  |                     |            |                 |         |              |                 |
| Commitment Control                          |            |                    |                 |                      |             |                  |                     |            |                 |         |              |                 |
| General Ledger                              |            |                    |                 |                      |             |                  |                     |            |                 |         |              |                 |
| Statutory Reports                           |            |                    |                 |                      |             |                  |                     |            |                 |         |              |                 |
| Set Up Financials/Supply<br>Obside          |            |                    |                 |                      |             |                  |                     |            |                 |         |              |                 |
| Chain<br>N Worklist                         |            |                    |                 |                      |             |                  |                     |            |                 |         |              |                 |
| ▷ Tree Manager                              |            |                    |                 |                      |             |                  |                     |            |                 |         |              |                 |
| ▷ Reporting Tools                           |            |                    |                 |                      |             |                  |                     |            |                 |         |              |                 |
| ▷ PeopleTools                               |            |                    |                 |                      |             |                  |                     |            |                 |         |              |                 |
| <ul> <li>Change My Password</li> </ul>      |            |                    |                 |                      |             |                  |                     |            |                 |         |              |                 |
| - <u>My System Profile</u><br>My Dictionany |            |                    |                 |                      |             |                  |                     |            |                 |         |              | 100             |
| - <u>my pretonary</u>                       | <b>v</b> < |                    | _               | 110                  | _           |                  |                     | 67.        |                 |         |              | >               |
| Done                                        |            |                    |                 |                      |             |                  |                     | Sec. 1     | al intranet     |         | 🖓 🔹 🔍 10     | 0% •            |

| Step | Action                                                                                                    |
|------|----------------------------------------------------------------------------------------------------|
| 16.  | Verify that the Amount field equals <b>MONETARY_AMOUNT</b> field for each line. This allows you to keep track of which lines you have corrected. |
|      | Repeat the steps you just completed for all prepaid lines to be corrected.                                                                       |
|      | Click the OK button.                                                                                                    |

| CUUDT                                       |   |              |                         |                           |                         |                     |              |                   |             |          |
|---------------------------------------------|---|--------------|-------------------------|---------------------------|-------------------------|---------------------|--------------|-------------------|-------------|----------|
| SIIIHKL                                     |   |              |                         |                           |                         | Home                | Wor          | klist Add to F    | avorites    | Sign out |
| Menu 🗖                                      |   |              |                         |                           |                         |                     |              |                   |             |          |
| Process Expenses                            | ^ |              |                         |                           |                         |                     | New Wir      | ndow   Help   Cus | stomize Pag | e I 🚇    |
|                                             |   |              |                         |                           |                         |                     |              |                   |             | a i necy |
|                                             |   |              |                         |                           |                         |                     |              |                   |             |          |
| Entries                                     |   | Journal F    | Expense Report          |                           |                         |                     |              |                   |             |          |
| - Adjust Pald Expenses                      |   | Madifi       | Lournal Ent             | mina for An Ev            |                         | 4                   |              |                   | -           |          |
| Entries                                     |   | Mouny        | / Journai ⊑m            | ries for An Ex            | pense kepor             | τ                   |              |                   |             |          |
| - Expense Report Accta                      |   | Anthony S    | Smart                   |                           | Rep                     | ort ID: 1           | VEXT         |                   |             |          |
| Entries                                     |   |              |                         |                           |                         |                     |              |                   |             |          |
| - Mark Expense Report                       |   | General Inf  | formation               |                           |                         |                     |              |                   |             |          |
| for Unpost                                  |   | To croate a  | a Journal Exponse Pr    | nort coloct on Exponse    | Poport to conv from     |                     |              |                   |             |          |
| - Update Unposted                           |   | TU Cleate a  | 3 JUUIIIdi Expense ine  | puit, select an Expense   | Report to copy norm.    |                     |              |                   |             |          |
| N Print Penante                             |   | *Journal Re  | eport ID:               | 0000121655 🔍              |                         |                     |              |                   |             |          |
| = Reconcile Cash Advance                    |   |              |                         |                           |                         |                     |              |                   |             |          |
| - Request Budget                            |   | *Report Des  | scription:              |                           |                         |                     |              |                   |             |          |
| Checking                                    |   | 1) Use the   | Check Box to select I   | ines for posting. Lines t | that are not selected v | vill not be posted. |              |                   |             |          |
| - Travel Auth Budget                        |   | 2) Click on  | Expense Type to mo      | dify the accounting.      |                         |                     |              |                   |             |          |
| Exceptions<br>Exceptions                    |   | 3) When it i | is ready for posting, p | press Submit for Posting  | a.                      |                     |              |                   |             |          |
| = Expense Rpt Budget                        |   |              |                         |                           |                         |                     |              |                   |             |          |
| - Rollover Travel                           |   | Select       | Expense Type            | Date                      | Merchant                | Amount              | Currency     |                   |             |          |
| Authorization                               |   |              | AIR TRAVEL OS           | 01/17/2013                | Shorts Travel           | 438.45              | USD          | Prepaid           |             |          |
| Real-Time Analysis                          |   |              | MEALS - OS              | 01/17/2013                |                         | 42.00               | USD          | Reimburseable     |             |          |
| Expense Reports                             |   |              |                         |                           |                         |                     |              |                   |             |          |
| Central Entry<br>Travel and Exponent Conter |   |              | BAGGAGE FEE US          | 01/17/2013                |                         | 25.00               | USD          | Reimburseable     |             |          |
| Travel Administration                       |   | Commont      | ter                     |                           |                         |                     |              |                   |             |          |
| ▷ Billing                                   |   | comment      | .ə.                     |                           |                         |                     | 4            |                   |             |          |
| Accounts Receivable                         |   |              |                         |                           |                         |                     |              |                   |             |          |
| Accounts Payable                            | Ξ |              |                         |                           |                         |                     | 100          |                   |             |          |
| Asset Management                            |   |              |                         |                           |                         |                     | Y            |                   |             |          |
| Banking Commitment Control                  |   | Submit F     | For Posting             |                           |                         |                     |              |                   |             |          |
| D General Ledger                            |   |              | off boung               |                           |                         |                     |              |                   |             |          |
| Statutory Reports                           |   |              |                         |                           |                         |                     |              |                   |             |          |
| Set Up Financials/Supply                    |   |              |                         |                           |                         |                     |              |                   |             |          |
| Chain                                       |   |              |                         |                           |                         |                     |              |                   |             |          |
| ▷ Worklist                                  |   |              |                         |                           |                         |                     |              |                   |             |          |
| I ree Manager Departing Table               |   |              |                         |                           |                         |                     |              |                   |             |          |
| PeopleTools                                 |   |              |                         |                           |                         |                     |              |                   |             |          |
| - Change My Password                        |   |              |                         |                           |                         |                     |              |                   |             |          |
| - My System Profile                         |   |              |                         |                           |                         |                     |              |                   |             |          |
| - My Dictionary                             | ~ |              |                         |                           |                         |                     |              |                   |             |          |
| Done                                        |   |              |                         |                           |                         | S                   | Local intrar | net 🧉             | a 🗸 🛞 100   | o% • .:  |

| Step | Action                                                                                                    |
|------|----------------------------------------------------------------------------------------------------|
| 17.  | Click in the Report Description field.                                                                                                    |
| 18.  | Make a note of the <b>Journal Report ID</b> and note that you corrected it.<br>Enter the desired information into the <b>Report Description</b> field. For this simulation, enter "0000121655-Correction".        |
| 19.  | Click the check box for the line(s) that were corrected. For this simulation, click the select button beside <b>Expense Type - AIR TRAVEL OS</b> .<br>Click the <b>Select</b> button.                             |
| 20.  | Add any comments necessary, according to your agency's policies or practices.<br>Enter the desired information into the <b>Comments</b> field. For this simulation, enter<br>"Adjusted AIR TRAVEL OS to PrePaid". |

| CUUDEL                                                             |   |             |                      |                             |                            |                     |                  |              |                         |
|--------------------------------------------------------------------|---|-------------|----------------------|-----------------------------|----------------------------|---------------------|------------------|--------------|-------------------------|
|                                                                    |   |             |                      |                             |                            | <u>Home</u>         | <u>Worklis</u>   | Add to Fa    | vorites <u>Sign out</u> |
| Menu 🔳                                                             |   |             |                      |                             |                            |                     |                  |              |                         |
| D Process Expenses                                                 | ^ |             |                      |                             |                            |                     | New Windo        | w Help Cust  | omize Page 🛄            |
| View/Adjust Accounting                                             |   |             |                      |                             |                            |                     |                  |              |                         |
| Entries                                                            |   |             |                      |                             |                            |                     |                  |              |                         |
| - Adjust Paid Expenses                                             |   | Journal     | Expense Repo         | π                           |                            |                     |                  |              |                         |
| - Cash Advance Acctg                                               |   | Modify      | y Journal E          | ntries for An Ex            | kpense Repor               | t                   |                  |              |                         |
| - Expense Report Accta                                             |   | Anthony     | Smart                |                             | Rep                        | ort ID: 1           | NEXT             |              |                         |
| - Mark Expense Report                                              |   | General In  | formation            |                             |                            |                     |                  |              |                         |
| for Unpost<br>- Update Unposted                                    |   | To create a | a Journal Expense    | Report, select an Expens    | e Report to copy from.     |                     |                  |              |                         |
| Expense Report<br>▷ Print Reports                                  |   | *Journal R  | eport ID:            | 0000121655 🔍                |                            |                     |                  |              |                         |
| <ul> <li>Reconcile Cash Advance</li> <li>Request Budget</li> </ul> |   | *Report De  | scription:           | 0000121655-Correc           | tion                       |                     |                  |              |                         |
| Checking                                                           |   | 1) Lico the | Check Box to sele    | ct lines for posting. Lines | that are not selected a    | vill not be nosted  |                  |              |                         |
| - Travel Auth Budget                                               |   | 2) Click on | Expense Type to r    | nodify the accounting.      | i filat are not selected i | will not be posted. |                  |              |                         |
| Exceptions<br>Exceptions                                           |   | 3) When it  | is ready for postin  | , press Submit for Posti    | ng.                        |                     |                  |              |                         |
| - Expense Rpt Budget                                               |   |             |                      |                             |                            |                     | 1-               |              |                         |
| - Rollover Travel                                                  |   | Select      | Expense Type         | Uate                        | Merchant                   | Amount              | Currency         |              |                         |
| Authorization                                                      |   | <b>V</b>    | AIR TRAVEL OS        | 01/17/2013                  | Shorts Travel              | 438.45              | USD              | Prepaid      |                         |
| D Real-Time Analysis D Expense Reports                             |   |             | MEALS - OS           | 01/17/2013                  |                            | 42.00               | USD R            | eimburseable |                         |
| Central Entry                                                      |   |             | BAGGAGE FEE C        | S 01/17/2013                |                            | 25.00               | USD R            | eimburseable |                         |
| D Travel Administration                                            |   | Commen      | ts:                  |                             |                            |                     |                  |              |                         |
| D Accounts Receivable                                              |   | "Adjusted   | air travel to PrePai | d".                         |                            |                     | ~                |              |                         |
| D Accounts Payable                                                 | Ξ |             |                      |                             |                            |                     | ~                |              |                         |
| D Banking                                                          |   | Submit      | For Posting          |                             |                            |                     |                  |              |                         |
| D General Ledger                                                   |   | Cabinit     | r or r ooung         |                             |                            |                     |                  |              |                         |
| Statutory Reports                                                  |   |             |                      |                             |                            |                     |                  |              |                         |
| Set Up Financials/Supply                                           |   |             |                      |                             |                            |                     |                  |              |                         |
| Chain                                                              |   |             |                      |                             |                            |                     |                  |              |                         |
| Vorklist<br>Tree Manager                                           |   |             |                      |                             |                            |                     |                  |              |                         |
| ▷ Reporting Tools                                                  |   |             |                      |                             |                            |                     |                  |              |                         |
| ▷ PeopleTools                                                      |   |             |                      |                             |                            |                     |                  |              |                         |
| - Change My Password                                               |   |             |                      |                             |                            |                     |                  |              |                         |
| - My System Profile                                                |   |             |                      |                             |                            |                     |                  |              |                         |
| ing biotonary                                                      |   |             |                      |                             |                            | e                   | Level States - 1 | -            | A 1000                  |
|                                                                    |   |             |                      |                             |                            |                     | S Local intranet | 40           | • • 100% •              |

| Step | Action                                                                                                    |
|------|----------------------------------------------------------------------------------------------------|
| 21.  | You are now ready to post the journal that will make the adjustments.                                                                                                    |
|      | Click the <b>Submit For Posting</b> button.           Submit For Posting                                                                                                    |
| 22.  | SMART will run the Budget Check process. The budget check process runs hourly. Once the batch process is complete, the Journal Report ID, Report Description, and Comments will appear grayed out (unavailable for editing). |
| 23.  | If you have more expense reports to complete journals for, simply click on the "Adjust Paid Entries" link in the left-hand navigation menu to search for the next EmpIID.                                                    |
| 24.  | OPTIONAL STEPS:                                                                                                    |
|      | Navigate to Travel and Expenses Center>Expense Report>View.                                                                                                    |
|      | Search for the employee's State of Kansas ID Number.                                                                                                    |
|      | <ul> <li>Review the new report ID(s) created from the adjustments you just<br/>completed.</li> </ul>                                                                                                    |
| 25.  | AWESOME!                                                                                                    |
|      | You have just corrected a paid expense report with prepaid expense issues. <b>End of Procedure.</b>                                                                                                    |